# 電子入札システム

## 利用者登録操作マニュアル

秋田県建設交通部建設管理課建設情報推進班 平成17年4月1日

第1.0版

|    |                |     | 変更限  | <b>建一歴</b> |
|----|----------------|-----|------|------------|
| 項番 | 変更年月日          | 版番号 | 変更箇所 | 変更内容       |
|    | 平成 <b>17</b> 年 |     |      |            |
| 1  | 4月1日           | 1.0 | 新規作成 |            |
|    |                |     |      |            |
|    |                |     |      |            |
|    |                |     |      |            |
|    |                |     |      |            |
|    |                |     |      |            |
|    |                |     |      |            |
|    |                |     |      |            |
|    |                |     |      |            |
|    |                |     |      |            |
|    |                |     |      |            |
|    |                |     |      |            |
|    |                |     |      |            |
|    |                |     |      |            |
|    |                |     |      |            |
|    |                |     |      |            |
|    |                |     |      |            |
|    |                |     |      |            |
|    |                |     |      |            |
|    |                |     |      |            |
|    |                |     |      |            |
|    |                |     |      |            |
|    |                |     |      |            |
|    |                |     |      |            |
|    |                |     |      |            |
|    |                |     |      |            |

| 1. | 操作マ           | ニュアル概要                      | 1.1-1  |
|----|---------------|-----------------------------|--------|
| 1  | <b>l.1.</b> 操 | 作マニュアルの見方                   | 1.1-1  |
| 1  | 1.2. 基        | 本操作(受注者)                    | 1.2-1  |
|    | 1.2.1.        | 利用者登録(受注者)トップメニュー画面を表示するには? | 1.2-2  |
| 2. | 利用者           | 登録操作説明                      | 2.1-1  |
| 2  | 2.1. 利        | 用者登録                        | 2.1-1  |
|    | 2.1.1.        | はじめに                        | 2.1-1  |
|    | 2.1.2.        | 業務の流れ                       | 2.1-1  |
|    | 2.1.3.        | メインメニュー画面表示                 | 2.1-2  |
|    | 2.1.4.        | 利用者情報の新規登録                  | 2.1-3  |
|    | 2.1.5.        | 利用者情報の変更                    | 2.1-9  |
|    | 2.1.6.        | I Cカードの更新                   | 2.1-14 |

### 1. 操作マニュアル概要

### 1.1.操作マニュアルの見方

### ①業務の流れを確認する

2章では、利用者登録の操作について、説明しております。

利用者登録の操作の説明の冒頭には、以下のような業務の流れについて説明した図を用意しております。 それぞれの業務に記述してある章を参照下さい。

以下の図は、工事:一般競争の場合の例です。

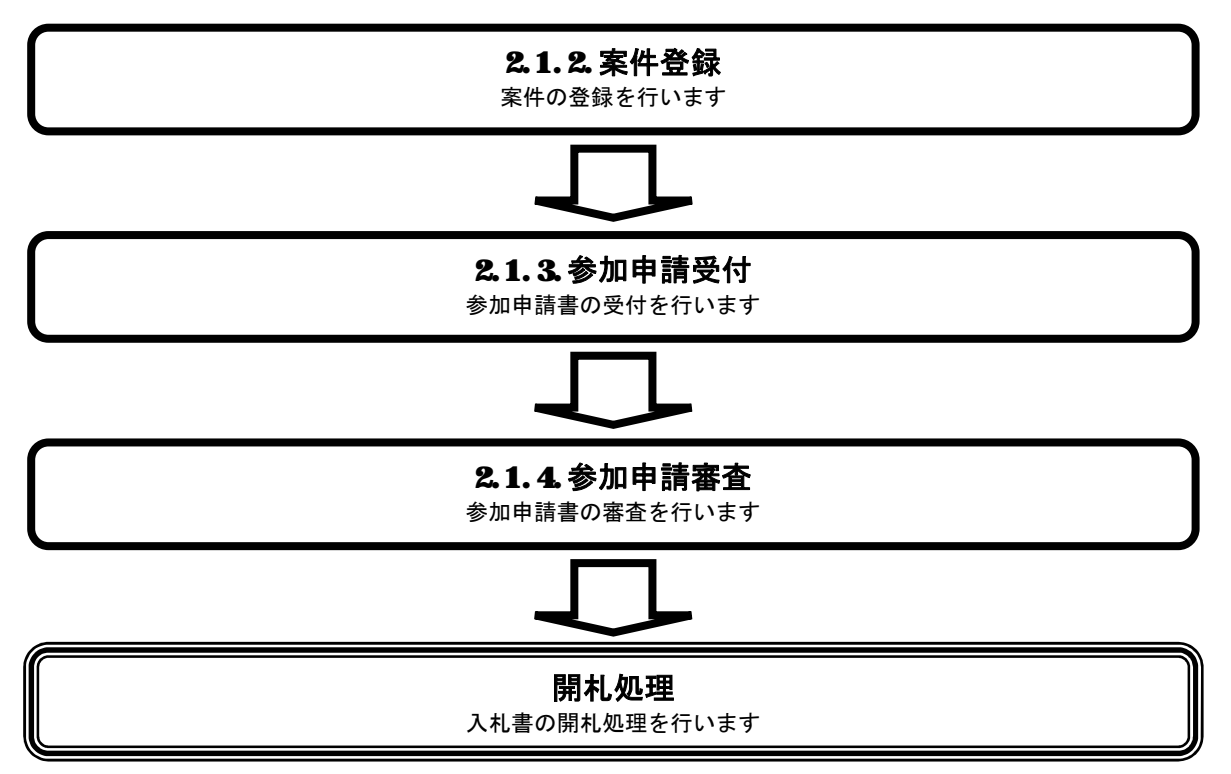

### ② 操作方法を確認する

それぞれの操作説明画面は、以下のような構成で説明しております。

|                                              | 参加申請書受                                       | そ付対象一覧画面を表示する                                |                                                             |   |            |
|----------------------------------------------|----------------------------------------------|----------------------------------------------|-------------------------------------------------------------|---|------------|
| <b>画面説明</b><br>調達案件の一覧か                      | いら、参加申請受付を行う調達案件を選択する问                       | 画面です。                                        |                                                             |   | 現在の操作名称    |
| 操作手順<br>参加申請を受付け。                            | る調達案件の申請受付一覧カラムの <b>表示ボタン</b>                | <b>′①</b> を押下します。                            |                                                             |   | 堤佐畑西について説明 |
|                                              |                                              |                                              |                                                             |   | 操作概要にういて説明 |
|                                              |                                              |                                              |                                                             |   |            |
|                                              |                                              |                                              |                                                             |   | 操作手順について説明 |
| CALS/EC - Microsoft Inte<br>ファイル(E) 編集(E) 表示 | enet Exploree<br>示(公) お気に入り(合) ツール(①) ヘルブ(仕) |                                              | <br>                                                        | × |            |
| CALS                                         | 20<br>入札情報サービス 電子入札システム                      | 002年10月21日 16時29分<br>公開機能 質問回答               | CALS/EC 公共調達電子入札システム                                        | Ŷ |            |
| 新規案件登録<br>調達案件検索                             |                                              | 調達案件一覧 -                                     |                                                             |   | 操作を行う画面    |
| 調達案件一覧<br>入札案件一覧<br>案件進捗一覧                   |                                              |                                              | 表示案件 1-8<br>全案件款 8<br>• • • • • • • • • • • • • • • • • • • |   |            |
| 担当確認<br>業者一覧                                 | 担当者 職員41                                     |                                              | 最新更新日時 2002.10.21 16:27                                     |   |            |
| 私業者一覧                                        | <b>番号</b><br>調達案件名称                          | 入札方式 入札状況                                    | 変更/削除 申請受付一覧 申請確認/<br>指名/選足一覧                               |   | 操作を行うボタン   |
|                                              | 1 <u>A地区共同薄工</u>                             | ● 使登争 ● 状況登録済<br>(標準型)                       | 変更/削除 表示 表示                                                 |   |            |
|                                              | 2                                            | ☆務型 ◆ 入札(見積)<br>該争                           | 変更/削除 表示 表示                                                 |   |            |
|                                              | 3                                            |                                              | 変更/削除 表示 表示                                                 |   |            |
|                                              |                                              |                                              | 変更/削除 表示 表示                                                 |   |            |
|                                              |                                              | 指名競争     入れ(見称)       通常型     入札(見種)         | <u>変更/削除</u> 表示 表示 表示                                       |   |            |
|                                              |                                              | 指名载单         受付           通常型         入札(見積) | 发现/用III 表示 表示 表示                                            |   |            |
|                                              |                                              | 指名最多<br>受付<br>第4日 (家住務経おとれ)                  | 次 SC / 門IM         农 不         农 不                          |   |            |

### 1.2. 基本操作(受注者)

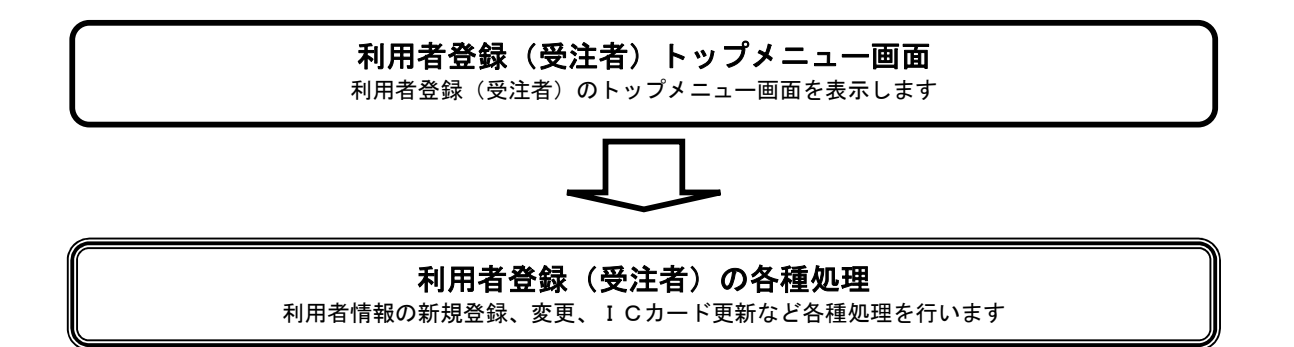

### 1.2.1. 利用者登録(受注者)トップメニュー画面を表示するには?

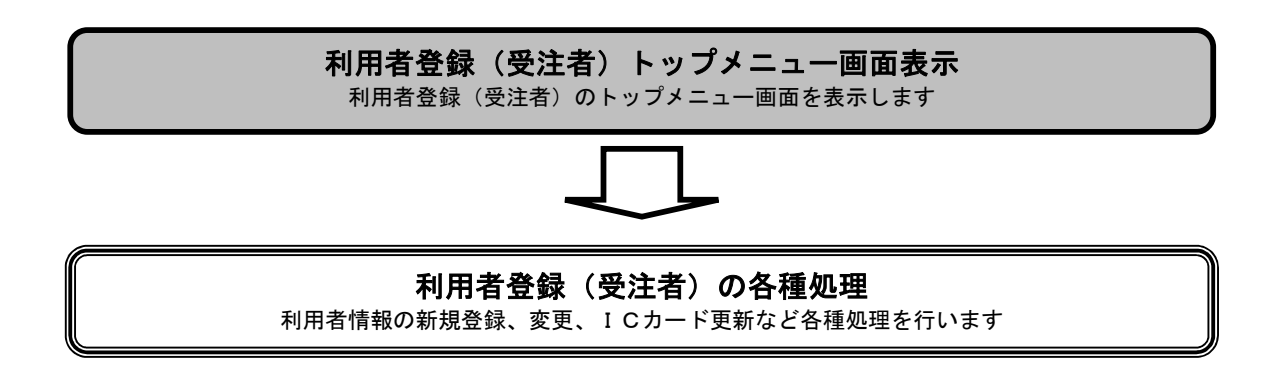

| 利用者登録(受注: | <b>新)トップメニ</b> ュ | ュー画面を表示するには? |
|-----------|------------------|--------------|
|-----------|------------------|--------------|

| 画面説明                                                                               |                                                            |                                                                                                    |
|------------------------------------------------------------------------------------|------------------------------------------------------------|----------------------------------------------------------------------------------------------------|
| 調達機関と、工事/業務(コンサル)の選択を行う                                                            | う画面です。                                                     |                                                                                                    |
|                                                                                    |                                                            |                                                                                                    |
| 操作手順                                                                               |                                                            |                                                                                                    |
| <b>工事または業務(コンサル)</b> ①を押下することによ                                                    | い、「利用者登録/電子入札」選択画面に遷移します。                                  |                                                                                                    |
|                                                                                    |                                                            |                                                                                                    |
|                                                                                    |                                                            |                                                                                                    |
|                                                                                    |                                                            |                                                                                                    |
|                                                                                    |                                                            |                                                                                                    |
|                                                                                    |                                                            |                                                                                                    |
|                                                                                    |                                                            |                                                                                                    |
|                                                                                    |                                                            |                                                                                                    |
|                                                                                    |                                                            |                                                                                                    |
|                                                                                    |                                                            |                                                                                                    |
| ② CALS/EC – Microsoft Internet Explorer ファイル(F) 編集(E) 表示(V) お気に入り(A) ツール(T) ヘルプ(H) |                                                            |                                                                                                    |
| ③ 戻る · ③ · 主 ② 〈 へ 検索 会 お気に入り ④ メディア ・                                             | 🤣 🎰 📓 🖬 - 🛄 🇱 🦓 and an an an an an an an an an an an an an |                                                                                                    |
| アドレスD (***http://c00108219/CALS/Accepter/                                          |                                                            | R     移動     リンク     ド     ジ     ド     お     ・     ジ     ド     お     ・     ・     ・     ・     ・     ・     ・     ・     ・     ・     ・     ・     ・     ・     ・     ・     ・     ・     ・     ・     ・     ・     ・     ・     ・     ・     ・     ・     ・     ・     ・     ・     ・     ・     ・     ・     ・     ・     ・     ・     ・     ・     ・     ・     ・     ・     ・     ・     ・     ・     ・     ・     ・     ・     ・     ・     ・     ・     ・     ・     ・     ・     ・     ・     ・     ・     ・     ・     ・     ・     ・     ・     ・     ・     ・     ・     ・     ・     ・     ・     ・     ・     ・     ・     ・     ・     ・     ・     ・     ・     ・     ・     ・     ・     ・     ・      ・     ・      ・      ・      ・      ・      ・      ・      ・      ・      ・      ・      ・      ・      ・      ・      ・      ・      ・      ・      ・      ・      ・      ・      ・      ・      ・      ・      ・      ・      ・      ・      ・      ・      ・      ・      ・      ・      ・      ・      ・      ・      ・      ・      ・      ・      ・      ・      ・      ・      ・      ・      ・      ・      ・      ・      ・      ・      ・      ・      ・      ・      ・      ・      ・      ・      ・      ・      ・      ・      ・      ・      ・      ・      ・      ・      ・      ・      ・      ・      ・      ・      ・      ・      ・      ・      ・      ・      ・      ・      ・      ・      ・      ・      ・       ・      ・      ・      ・      ・       ・       ・       ・       ・       ・       ・       ・       ・       ・        ・        ・         ・ |
|                                                                                    |                                                            |                                                                                                    |
|                                                                                    | 「調達機関・工事、業務」選択画面(受注者用)                                     |                                                                                                    |
|                                                                                    |                                                            |                                                                                                    |
|                                                                                    | 調達機関:「秋田県 🖌                                                |                                                                                                    |
|                                                                                    |                                                            |                                                                                                    |
|                                                                                    | <u> ・ 回王事</u> ①<br>回 <u>業務(コンサル)</u> ①                     |                                                                                                    |
|                                                                                    |                                                            |                                                                                                    |
|                                                                                    |                                                            |                                                                                                    |
|                                                                                    |                                                            |                                                                                                    |
|                                                                                    |                                                            |                                                                                                    |
|                                                                                    |                                                            |                                                                                                    |
|                                                                                    |                                                            |                                                                                                    |
|                                                                                    |                                                            |                                                                                                    |
|                                                                                    |                                                            |                                                                                                    |
|                                                                                    |                                                            |                                                                                                    |
|                                                                                    |                                                            |                                                                                                    |
|                                                                                    |                                                            |                                                                                                    |
|                                                                                    |                                                            |                                                                                                    |
| ⑧ ページが表示されました                                                                      |                                                            |                                                                                                    |

### 利用者登録(受注者)トップメニュー画面を表示するには?

| 画面説明                                                                                       |                                              |                  |
|--------------------------------------------------------------------------------------------|----------------------------------------------|------------------|
| 利用者登録または電子入札システムの選択を行う画面                                                                   | です。                                          |                  |
|                                                                                            |                                              |                  |
| 操作手順                                                                                       |                                              |                  |
| <b>利用者登録①</b> を押下することにより、利用者登録(受注                                                          | 注者) 画面に遷移します。                                |                  |
|                                                                                            |                                              |                  |
|                                                                                            |                                              |                  |
| 🗿 CALS/EG – Microsoft Internet Explorer                                                    |                                              |                  |
|                                                                                            |                                              | A.               |
| ○ 戻る ・ ○ ・ ※ ※ ○ へ か 夜东 ☆ お気に入り ● * メティア そう<br>アドレス① (************************************ | Ø · 🍃 🖩 · 📙 🛄 🖏                              | ✓ → 移動 リンク ※     |
| CALS                                                                                       |                                              |                  |
|                                                                                            |                                              |                  |
|                                                                                            | 「利用者登録/電子入札」選択画面(受注者用)                       |                  |
|                                                                                            | 利田老祭録                                        |                  |
|                                                                                            | 電子みあシステム                                     |                  |
|                                                                                            |                                              |                  |
|                                                                                            | 業務実行中は、この画面を閉じないで下さい。<br>業務画面よりも先にこの画面を閉じると、 |                  |
|                                                                                            | アプリケーションが正常に終了しない場合があります。                    |                  |
|                                                                                            |                                              |                  |
|                                                                                            |                                              |                  |
|                                                                                            |                                              |                  |
|                                                                                            |                                              |                  |
|                                                                                            |                                              |                  |
|                                                                                            |                                              |                  |
|                                                                                            |                                              |                  |
|                                                                                            |                                              |                  |
|                                                                                            |                                              |                  |
|                                                                                            |                                              |                  |
|                                                                                            |                                              |                  |
| <ul> <li>         (2) がまデスカキレキ      </li> </ul>                                            |                                              | ■ Autotat        |
|                                                                                            |                                              | <u>3</u> 12r749r |

# 利用者登録(受注者)トップメニュー画面を表示するには? 画面説明 利用者登録(受注者)のトップメニュー画面を表示します。 操作手順 2-1.利用者登録(受注者)を参照してください。 🚰 CALS/EC – Microsoft Internet Explorer CALS **CALS/EC** 電子入札システム Ø 入札情報サービス 利用者登録処理 CALS/EC 電子入札システム 受注者クライアント

### 2. <u>利用者登録操作説明</u>

### 2.1.<u>利用者登録</u>

### 2.1.1.<u>はじめに</u>

利用者登録とは、電子入札システムで IC カードを利用するために必要なものであり、利用者情報を1回登録することにより、有効期限内 継続してご使用になれます。

### 2.1.2.業務の流れ

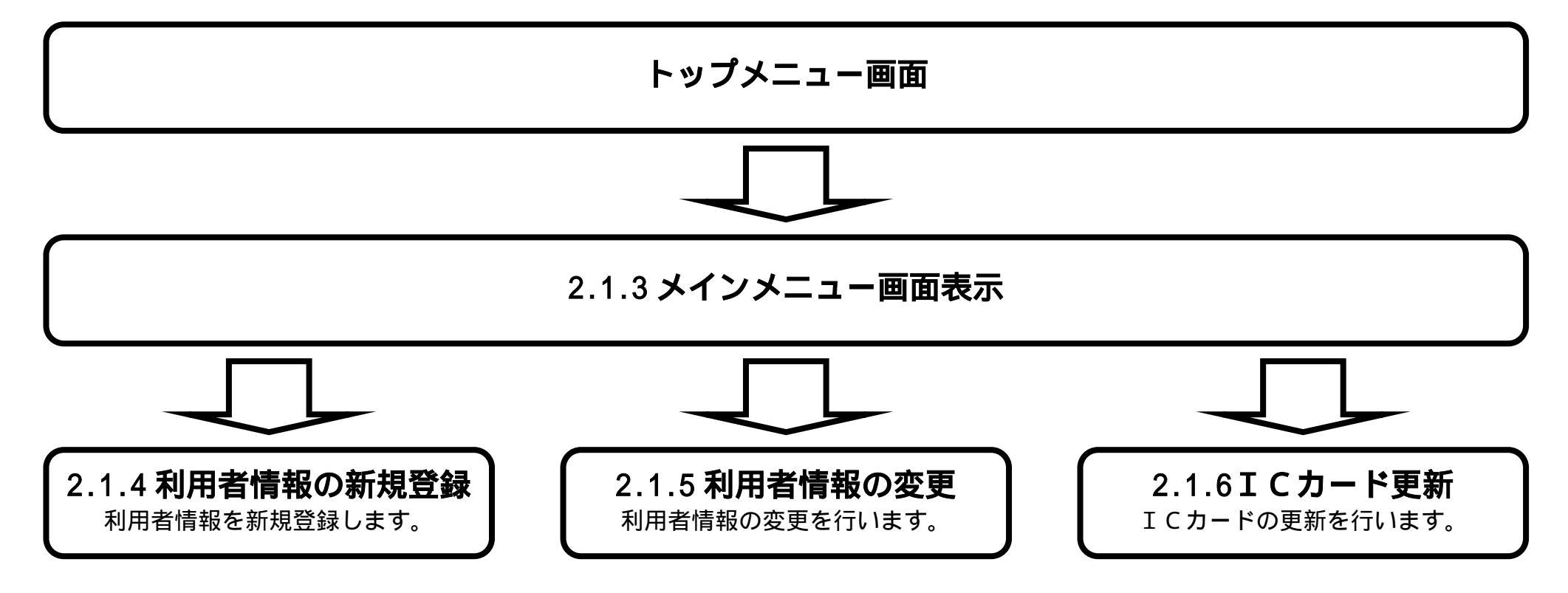

電子入札システム 利用者登録操作マニュアル

### 2.1.3. <u>メインメニュー画面表示</u>

|   | メインメニュー画面を表示させるには?                                  |     |
|---|-----------------------------------------------------|-----|
|   | 画面説明                                                |     |
|   | 利用者登録(受注者)のトップメニュー画面です。                             |     |
|   |                                                     |     |
| ( |                                                     |     |
|   | 操作手順                                                |     |
|   | <b>利用者登録処理ボタン</b> を押下することにより、メインメニュー画面を表示します。       |     |
|   |                                                     |     |
|   |                                                     |     |
|   |                                                     |     |
|   |                                                     |     |
| 1 | CALS/EC – Microsoft Internet Explorer               |     |
|   | CALS<br>CALSEC TANAS                                | (B) |
|   | 2005年03月08日 216年12分 341日報 5411日 2005年03月08日 216年12分 |     |
|   |                                                     |     |
|   | ○利用者登録処理<br>●                                       |     |
|   |                                                     |     |
|   |                                                     |     |
|   |                                                     |     |
|   |                                                     |     |
|   |                                                     |     |
|   |                                                     |     |
|   | 0110/50 = 7 7 4 2 7 - 1                             |     |
|   | UALS/EU 電子入礼ンステム                                    |     |
|   | 受注者クライアント                                           |     |
|   |                                                     |     |
|   |                                                     |     |
|   |                                                     |     |
|   |                                                     |     |
|   |                                                     |     |
|   |                                                     |     |
|   |                                                     |     |

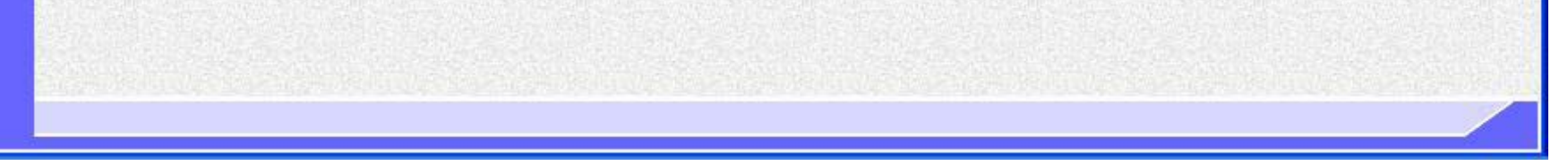

電子入札システム 利用者登録操作マニュアル

### 2.1.4.<u>利用者情報の新規登録</u>

|                                          | 利用者情報の新規登録をするには?                                   |   |
|------------------------------------------|----------------------------------------------------|---|
| <b>画面説明</b><br>利用者登録(受注者)<br><b>操作手順</b> | のメインメニュー画面です。                                      |   |
| 登録ボタン を押下す<br>登録ボタン を押下す                 | ることにより、PIN 番号入力ダイアログを表示します。<br>t Internet Explorer | × |
| CALS                                     | 2005年03月08日 21時13分 CALS/EC 電子入札システム                | Ø |
| <b>シルEC</b><br>の利用者登録処理                  | 入札情報サービス<br>利用者登録メニュー                              |   |
|                                          |                                                    |   |
|                                          |                                                    |   |
|                                          |                                                    |   |
|                                          | 登録 変更 ICカード更新                                      |   |
|                                          |                                                    |   |
|                                          |                                                    |   |
|                                          |                                                    |   |

電子入札システム 利用者登録操作マニュアル

| 画面説明<br>PIN番号を入力する<br>操作手順<br>PIN番号 を入力後、<br>入力した PIN番号がI | るダイアログ表示画面です。<br><b>OK ボタン</b> を押下します。<br>Eしければ、利用者登録画面が表示されます。 |      |
|-----------------------------------------------------------|-----------------------------------------------------------------|------|
| 🚰 CALS/EC – Microsof                                      | it Internet Explorer                                            |      |
| CALS                                                      | 2005年05月09日 21時45分 CALS/EC 電子入札シスラ<br>入札情報サービス                  | -4 🔗 |
| ○利用者登録処理                                                  | 利用者登録メニュー                                                       |      |
|                                                           | <complex-block></complex-block>                                 |      |

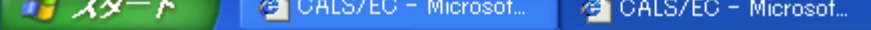

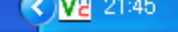

電子入札システム 利用者登録操作マニュアル

| 利用者情報の新規登録をする | には? |
|---------------|-----|
|---------------|-----|

| 画面説明                                                                                                    |
|----------------------------------------------------------------------------------------------------|
| 利用者登録画面です。                                                                                              |
|                                                                                                    |
|                                                                                                    |
| 資格審査情報より業者の情報を取得するため、 <b>登録番号と商号又は名称(工事に関しては、さらに大臣/知事コード)</b> を入力後、 <b>検索ボ</b>                          |
| タン を押下することにより、利用者登録画面を表示します。<br>【補品説明】                                                                  |
| 【補定説明】<br>・ 許可番号(工事)/登録番号(コンサル)は、業者管理システムにて利用する番号(6 桁)になります。<br>また、 周本、 んぷ、 ジトにて公開されて入れ会加盗技者名等でた会昭できます。 |
| また、県小ームハーシェにで公開される八礼参加員俗有名海でも参照できます。<br>・ 登録番号、商号又は名称は必須項目となっておりますので、必ず入力してください。                        |
|                                                                                                    |
|                                                                                                    |

| 🗿 CALS/EC - | Microsoft Internet E | xplorer                               |                             |                                                                                                    |             |                         |   |
|-------------|----------------------|---------------------------------------|-----------------------------|----------------------------------------------------------------------------------------------------|-------------|-------------------------|---|
| CA          | S<br>■C 入札情          | 報サービス                                 | 2005年(                      | 03月08日 21時15分                                                                                                    | )           | <b>CALS/EC</b> 電子入札システム | Ø |
| ○利用者登録      | 処理                   |                                       |                             | 資格審査情報                                                                                                    | <b>段</b> 検索 |                         |   |
|             |                      | 資格審査情報の検索<br>(※)の項目は、必須,<br>工事/コンサル区分 | を行います。大臣/知<br>入力です。<br>: 工事 | ■事コード及び許可番号                                                                                                    | 号と、確認のため    | こ商号又は名称を入力して下さい。        |   |
|             |                      | 大臣/知事コード                              | :                           | )                                                                                                    |             |                         |   |
|             |                      | 許可番号                                  |                             |                                                                                                    | (**)        | (半用                     |   |
|             |                      | 商专乂は名称                                | Sector Contraction of       | Service and the service of the service of the servi | (*)         | (60文子以内)                |   |
|             |                      |                                       |                             | 検索                                                                                                    | <b>戻る</b>   |                         |   |

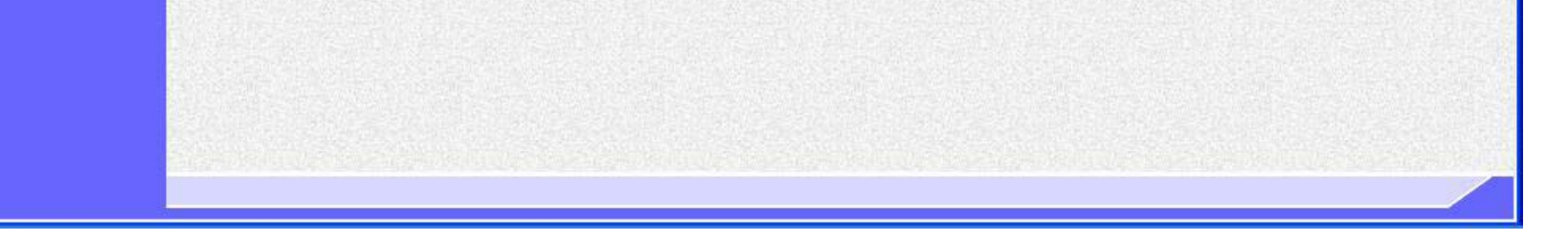

電子入札システム 利用者登録操作マニュアル

| <u> </u>                                 |                      |                                          |                                                                                                    |
|------------------------------------------|----------------------|------------------------------------------|----------------------------------------------------------------------------------------------------|
| 用者登録画面です。                                |                      |                                          |                                                                                                    |
|                                          |                      |                                          |                                                                                                    |
|                                          |                      |                                          |                                                                                                    |
|                                          |                      |                                          |                                                                                                    |
| 操作手順                                     |                      |                                          |                                                                                                    |
| 要な情報を入力後、 <b>入力内</b> 将                   | <b>容確認ボタン</b> を押下するこ | ことにより、登録内容確認画面を表示                        | します。                                                                                                    |
| 補足説明】                                    |                      |                                          |                                                                                                    |
| 「連絡先 FAX 番号」への                           | 入力は、任意になります。         |                                          |                                                                                                    |
| 「連絡先メールアドレス」                             | は、入札に関する通知メー         | ルの送信先になります。                              |                                                                                                    |
| ICカード併用情報は、1                             | 枚のICカードで工事の許         | 可番号と委託の登録番号を登録する                         | 時に入力します。                                                                                                    |
| 工事と委託を異なるICカ                             | ıードでご利用の業者は、 I       | Cカード併用情報を入力しないでそ                         | れぞれ利用者登録を行います。                                                                                                 |
| )「IC カード取得者住所」に                          | には業者の住所が漢字で表示        | 示されます。                                   |                                                                                                    |
|                                          |                      |                                          |                                                                                                    |
| CALS                                     |                      | 2005年02月16日 22時12分                       | CALS/EC 電子入札システム                                                                                               |
|                                          | 入礼情報サービス             |                                          |                                                                                                    |
|                                          |                      | TIR + AM                                 |                                                                                                    |
| •利用者登録処理                                 |                      | 利用者登録                                    |                                                                                                    |
|                                          |                      | 利用者登録では、業者情報とICカードの                      | 登録を行います。                                                                                                    |
|                                          |                      | (※)の項目は、必須入力です。                          |                                                                                                    |
| 10 C C C C C C C C C C C C C C C C C C C |                      |                                          |                                                                                                    |
|                                          | ●業者情報●               |                                          |                                                                                                    |
| 22                                       | ●葉者名称●               | : 受注者F(工事)                               |                                                                                                    |
|                                          | ●葉者郵便番号●             | : 030-0007                               |                                                                                                    |
|                                          | ●菜者任用●<br>代表者任名      | : 秋田県秋田市南津10-20-37<br>: 代表 F             |                                                                                                    |
|                                          | 代表者役職                | : 代表取締役社長                                |                                                                                                    |
|                                          | 代表電話番号               | : 044-812-0007                           |                                                                                                    |
|                                          | 代表FAX書号              | : 044-813-0007                           |                                                                                                    |
|                                          |                      |                                          |                                                                                                    |
|                                          | 代表窓口情報               | 指名時はここにメールが送信されます。                       |                                                                                                    |
| 12                                       | 道絡先名称(部署名等)          | : 受注者F(工事)                               |                                                                                                    |
|                                          | 連絡先郵便番号              | : 030-0007                               |                                                                                                    |
|                                          | 連絡先住所                | : 秋田県秋田市高津10-20-37                       |                                                                                                    |
|                                          | 運船先跌名<br>请然先曾新最易     | :代表 ト                                    |                                                                                                    |
|                                          | 理格先FAX番号             | :                                        | (半角 例:03-0000-0000)                                                                                            |
|                                          | は修売メールアドレス           | : tt07@coresystem.com                    | (※) (半角100文字以内)                                                                                                |
|                                          | and the second       |                                          | International and a second second second second second second second second second second second second second |
|                                          |                      |                                          |                                                                                                    |
|                                          | ICカード利用部署情報          |                                          | 10カード取得考住所について                                                                                                 |
|                                          | ICカード●業者名称●          | :日立情報システムズ                               |                                                                                                    |
|                                          | ICカード取得者氏名           | : 鴨鳥 十五朗                                 |                                                                                                    |
|                                          | ICカード取得者住所           | : Kanagawa Kawasaki-shi, Takatsu-ku 3-2- |                                                                                                    |
|                                          |                      |                                          | すか、秋田県電子人札システムでは業                                                                                              |

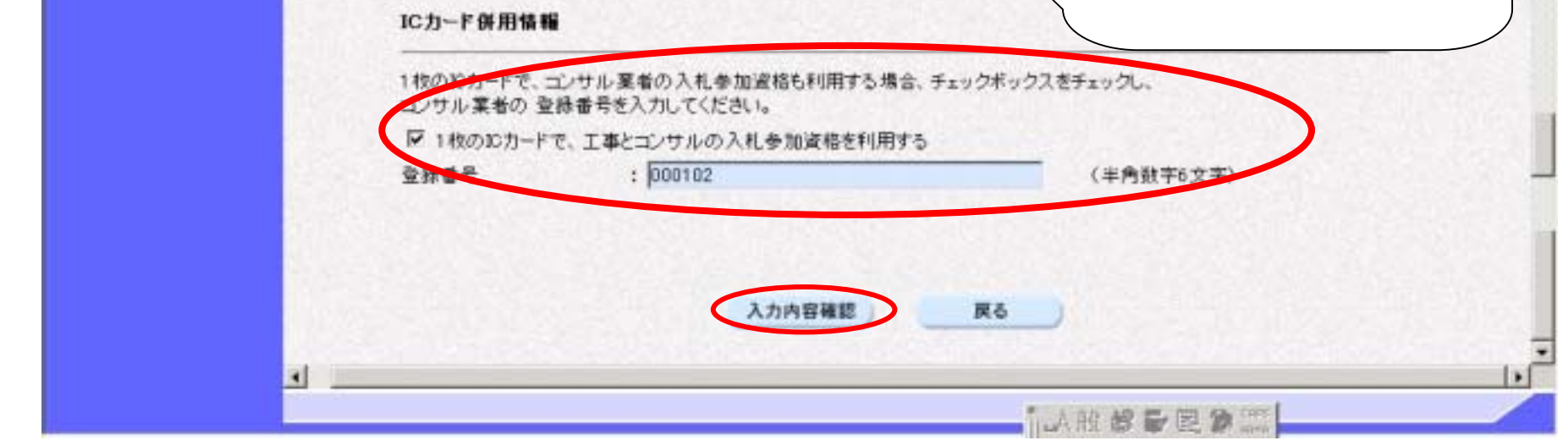

電子入札システム 利用者登録操作マニュアル

# 画面説明 登録内容確認画面です。 操作手順 内容を確認後、登録ボタン を押下することにより、登録完了画面を表示します。

| CALS                                    |             | 2005年02月16日 22時13分                                  | CALS/EC 電子入札システム          | Ø |
|-----------------------------------------|-------------|-----------------------------------------------------|---------------------------|---|
| JEC /                                   | 入礼情報サービス    |                                                     |                           |   |
| 利用者登録処理                                 |             | 登録内容確認                                              |                           | ÷ |
|                                         |             |                                                     |                           |   |
|                                         | ●業者情報●      |                                                     |                           |   |
|                                         | ●業養名符●      | : 愛注者F(工事)                                          |                           |   |
|                                         | ●業者郵便番号●    | : 030-0007                                          |                           |   |
|                                         | ●業者注刑●      | : 秋田県秋田市高津10-20-37                                  |                           |   |
|                                         | 代表着氏名       | :代表 F                                               |                           |   |
|                                         | 代表者很簡       | : 代表取締役社長                                           |                           |   |
|                                         | 代表電話番号      | : 044-812-0007                                      |                           |   |
|                                         | 代表FAX番号     | : 044-813-0007                                      |                           |   |
|                                         | 代表窓口装帽      |                                                     |                           |   |
|                                         | 連結先名称《部署名等》 | : 受注者F(工事)                                          |                           |   |
|                                         | 運絡先郵便番号     | : 030-0007                                          |                           |   |
| 1 C C C C C C C C C C C C C C C C C C C | 連絡先住所       | : 秋田県秋田市高津10-20-37                                  |                           |   |
|                                         | 連結先氏名       | : 代表 F                                              |                           |   |
|                                         | 連絡先電話番号     | : 044-812-0007                                      |                           |   |
|                                         | 連絡先FAX番号    | :-                                                  |                           |   |
|                                         | 連結先メールアドレス  | : tt07@coresystem.com                               |                           |   |
|                                         | ICカード利用部署貨權 |                                                     |                           |   |
|                                         | 10カード●業者名称● | : 日立情報システムズ                                         |                           |   |
|                                         | 10カード取得着氏名  | : 簡易 十五朗                                            |                           |   |
|                                         | 10カード取得者住所  | : Kanagawa Kawasaki-shi, Takatsu-ku 3-2-1           |                           |   |
|                                         | IC力一F供用情報   |                                                     |                           |   |
|                                         | 以下のコンサル業者で現 | 」左の応力ードを併用します。                                      |                           |   |
|                                         | 併用●業者D●     | : 0500000C00000102                                  |                           |   |
|                                         | 併用●業者名符●    | : エニン対応コンサル業者01                                     |                           |   |
|                                         | 10カード情報     |                                                     |                           |   |
|                                         | 証明書シリアル書号   | : 31                                                |                           |   |
|                                         | 証明書発行者      | : C=JP,O=Hitachi Information Systems,OU=e.Japan2 Te | chnical Center, CN=EasyCA |   |

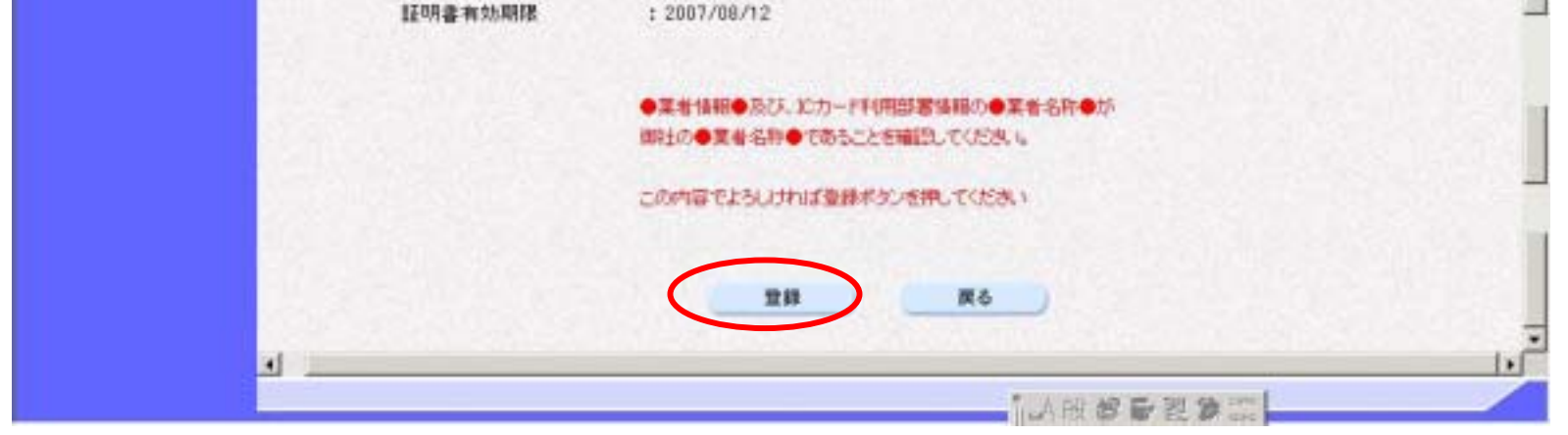

電子入札システム 利用者登録操作マニュアル

| 登録完了画面です。                   |                                                       |                                        |                                      |
|-----------------------------|-------------------------------------------------------|----------------------------------------|--------------------------------------|
|                             |                                                       |                                        |                                      |
|                             |                                                       |                                        |                                      |
|                             |                                                       |                                        |                                      |
| 印刷終了後、右上の「                  | ることにより、乗省 ID の<br>×」を押下して、一度約                         | より豆球した正美の情報を印刷します。<br>冬了してください。        |                                      |
| 【補足説明】                      |                                                       |                                        |                                      |
| 印刷ボタンを押下する<br>その画面より、ブラウ    | っことにより、印刷用別ウィ<br>ザの印刷ボタンを押下する                         | ィンドウが表示されます。<br>ることにより、印刷が可能となります。     |                                      |
|                             |                                                       |                                        |                                      |
| ALS/EG - Microsoft Internet | Explorer                                              |                                        |                                      |
| CALS                        |                                                       | 2005年02月16日 22時14分                     | <b>CALS/EC</b> 電子入札システム              |
| <b>DAFC</b>                 | 入札情報サービス                                              |                                        |                                      |
| ○利用者登録処理                    |                                                       |                                        |                                      |
| 19                          |                                                       |                                        |                                      |
|                             |                                                       | 利田老特調の登録が完ていたしました。                     |                                      |
|                             |                                                       | 企業IDは <b>0500000A05100007</b> です。      |                                      |
|                             |                                                       |                                        |                                      |
|                             |                                                       | ブラウザを右上のXボタンで→度終了させて下さい。               |                                      |
|                             |                                                       |                                        |                                      |
|                             |                                                       |                                        |                                      |
|                             |                                                       | EDRI                                   |                                      |
|                             |                                                       |                                        |                                      |
|                             |                                                       |                                        |                                      |
|                             |                                                       |                                        |                                      |
|                             |                                                       | 利用者情報                                  |                                      |
|                             | 企業ID : 03                                             | 00000A05100007                         |                                      |
|                             | <ul> <li>○菜省名称● : 受</li> <li>◆菜香郵便番号● : 03</li> </ul> | (注着F(工事)<br>0-0007                     |                                      |
|                             | <ul> <li>●業者住所● : 秋</li> <li>代表者氏名 : 代</li> </ul>     | 田県秋田市高津10-20-37<br>決 F                 |                                      |
|                             | 代表者役職 :代<br>代表電話番号 :04                                | :表取締役社長<br>4812-0007                   |                                      |
|                             | 代表FAX番号 : 04                                          | 4-\$13-0007                            | and the second second provide second |
|                             | 連絡先名称(部署名等) ; 型<br>連絡先郵便番号 ; 03                       | 注重新F(工事)<br>10-0007                    | 2 2 Kana                             |
|                             | 連絡先住所 : 秋<br>連絡先氏名 : 代                                | 田県牧田市高津10-20-37<br>読 F                 |                                      |
|                             | 連絡先電話番号 : 04<br>連絡先FAX番号 : -                          | 4.812.0007                             |                                      |
|                             | 連絡先メールアドレス :10                                        | D@coresystem.com                       |                                      |
|                             | 1Cカード●業者名称● :日<br>1Cカード取得者氏名 :10                      | 立後報システムズ<br>1月 十五朗                     |                                      |
|                             | 1C力一下取得者住所 : K                                        | anagawa Kawasaki-shi, Takatsu-ku 3-2-1 |                                      |
|                             |                                                       |                                        |                                      |
|                             |                                                       |                                        |                                      |
|                             |                                                       |                                        |                                      |
|                             |                                                       |                                        |                                      |

電子入札システム 利用者登録操作マニュアル

### 2.1.5.<u>利用者情報の変更</u>

|                                                | 利用者情報の変更をするには?                                 |          |
|------------------------------------------------|------------------------------------------------|----------|
| <mark>画面説明</mark><br>利用者登録の<br>操作手順<br>変更ボタン を | メインメニュー画面です。<br>E押下することにより、PIN 番号入力ダイアログを表示します |          |
| CALS/EC - Microsoft                            | Internet Explorer                              |          |
| CALS                                           | 2005年02月03日 11時50分 CALS/CO                     | EFAE9374 |
|                                                | ЛПАВФАЛС-1-                                    |          |

電子入札システム 利用者登録操作マニュアル

| <mark>画面説明</mark><br>PIN番号を入力する<br><mark>操作手順</mark><br>PIN番号 を入力後、<br>入力した PIN 番号がゴ | ダイアログ表示画面です。<br><b>OK ボタン</b> を押下します<br>こしければ、利用者変更画 | 。<br>す。<br>面が表示されます。                                                    |                         |   |
|--------------------------------------------------------------------------------------|------------------------------------------------------|-------------------------------------------------------------------------|-------------------------|---|
| CALS/EC - Microsoft                                                                  | Internet Explorer                                    |                                                                         |                         |   |
| CALS                                                                                 | 3 41 42 49 44 12 -2                                  | 2005年05月09日 21時45分                                                      | <b>CALS/EC</b> 電子入札システム | 0 |
| 0利用者登録処理                                                                             | 人化植物サービス                                             | 利用者登録メニュー                                                               |                         |   |
|                                                                                      |                                                      | IN番号を入力してください。<br>PIN番号を入力してください。<br>DIN番号で、 まキンセル<br>ava Applet Window |                         |   |
| 🖮 🐨 🗛 股 🗳 🦉 🕄 🕻                                                                      | ana 🔻                                                |                                                                         |                         |   |

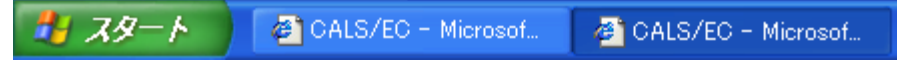

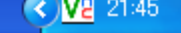

電子入札システム 利用者登録操作マニュアル

| 画面説明                         |                            |  |
|------------------------------|----------------------------|--|
| 利用者変更画面です。                   |                            |  |
|                              |                            |  |
| 操作手順                         |                            |  |
| 変更する項目を変更後、 <b>入力内容確認ボタン</b> | を押下することにより、変更内容確認画面を表示します。 |  |

### 注)「IC カード取得者住所」には業者の住所が漢字で表示されます。

| CALS   |               | 2005年02月16日 22時00分                        | CALS/EC 電子入札システム    |
|--------|---------------|-------------------------------------------|---------------------|
|        | 入礼情報サービス      |                                           |                     |
| 用者登録処理 |               | 利用者変更                                     |                     |
|        |               | 利用者変更では、登録されている業者情報の:<br>(※)の項目は、必須入力です。  | 変更を行います。            |
|        | ●菜书情报●        |                                           |                     |
|        | 企業ID          | : 0500000A05100007                        |                     |
|        | ◆某者名称◆        | : 受注者F(工事)<br>- 030-0007                  |                     |
|        | ●菜者如果做ら♥      | :秋田県秋田市高津10-20-37                         |                     |
|        | 代表者氏名         | : 代表 F                                    |                     |
|        | 代表者役職         | : 代表取締役社長                                 |                     |
|        | 代表電話番号        | : 044-812-0007                            | (半角 例:03-0000-0000) |
|        | 代表FAX番号       | : 044-813-0007                            | (半角 例:03-0000-0000) |
|        | 代表窗口情報        | 指名時はここにメールが送信されます。                        |                     |
|        | 連絡先名称(部署名等)   | : 愛注着F(工事)                                |                     |
|        | 連絡先郵便番号       | : 030-0007                                |                     |
|        | 連絡先住間         | : 秋田県秋田市高津10-20-37                        | (60文字以内)            |
|        | 通路先氏名         | :代表 F                                     |                     |
|        | 建格先FAX番号      | : 1234567                                 | (半角 例:03-0000-0000) |
|        | 連結先メールアドレス    | : tt07@caresystem.com                     | (※)(半角100文字以内)      |
|        | 「にカード利用等害情報   |                                           |                     |
|        |               |                                           | IC カード取得者住所について     |
|        | 10カード● 業者名称●  | :日立情報システムズ                                | 国土交通省等の電子入札システムで    |
|        | IC力一F取得者氏名    | : 簡易 十五朗                                  | 由請者の住所がローマ字で表示され    |
|        | 10.70一下-取得者任所 | I Kanagawa Kawasakinshi, Takatsunku 3-2-1 | すが、秋田県電子入札システムでは    |
|        | ICカード併用情報     |                                           | 者の住所が漢字で表示されます。     |

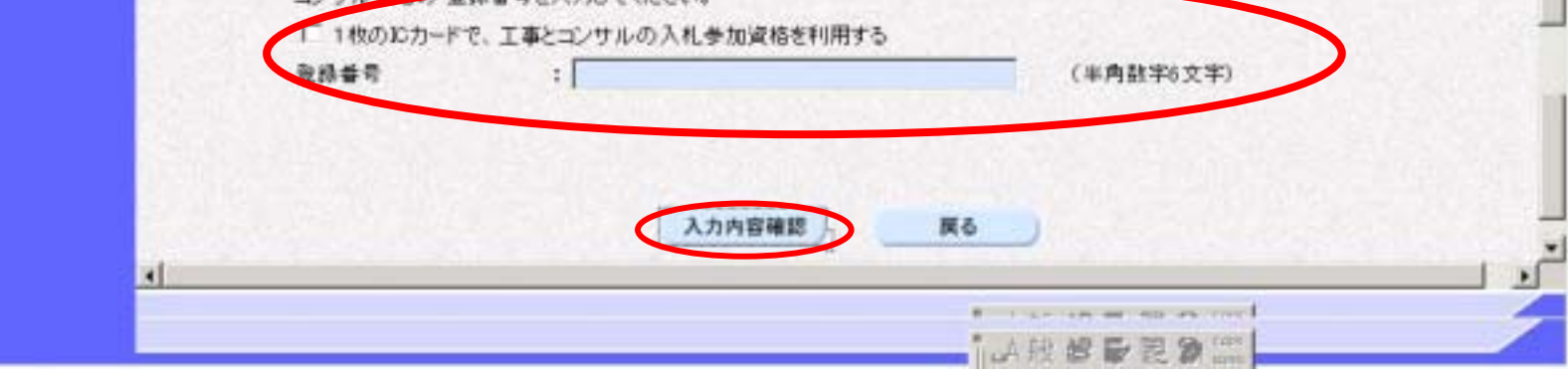

電子入札システム 利用者登録操作マニュアル

| 画面説明                                          |  |
|-----------------------------------------------|--|
| 変更内容確認画面です。                                   |  |
|                                               |  |
| 操作手順                                          |  |
| 内容を確認後、 <b>変更ボタン</b> を押下することにより、変更完了画面を表示します。 |  |
|                                               |  |
|                                               |  |

| ALS    |              | 2005年02月16日 22時00分                        | CALS/EC 電子入札システム                                                                                                |
|--------|--------------|-------------------------------------------|----------------------------------------------------------------------------------------------------|
| MEC XK | 情報サービス       |                                           |                                                                                                    |
| 者登録処理  |              | 変更内容確認                                    |                                                                                                    |
|        | ●黑脊髓椎●       |                                           |                                                                                                    |
|        | 企業ID         | : 0500000 A05100007                       |                                                                                                    |
|        | ●業者名称●       | : 受注者F(工事)                                |                                                                                                    |
|        | ●業者郵便番号●     | : 030-0007                                |                                                                                                    |
|        | ●葉者住所●       | : 秋田県秋田市高津10-20-37                        |                                                                                                    |
|        | 代表着氏名        | :代表 F                                     |                                                                                                    |
|        | 代表兼役顧        | : 代表取締役社長                                 |                                                                                                    |
|        | 代表電話番号       | : 044-812-0007                            |                                                                                                    |
|        | 代表FAX番号      | : 044-813-0007                            |                                                                                                    |
|        | 代表窓口情報       |                                           |                                                                                                    |
|        | 連絡先名称(部署名等)  | : 受注者F〈工事〉                                |                                                                                                    |
|        | 連絡先郵便番号      | : 030-0007                                |                                                                                                    |
|        | 連絡先住所        | : 秋田県秋田市高達10-20-37                        |                                                                                                    |
|        | 連絡先氏名        | :代表 F                                     |                                                                                                    |
|        | 連絡先電話番号      | : 044-812-0007                            |                                                                                                    |
|        | 連結先FAX番号     | : 1234567                                 |                                                                                                    |
|        | 連絡先メールアドレス   | : tt07@coresystem.com                     |                                                                                                    |
|        | ICカード利用部署情報  |                                           |                                                                                                    |
|        | 10カード●業者名称●  | : 日立情報システムズ                               |                                                                                                    |
|        | 1C为一ド取得者氏名   | : 簡易 十五朗                                  |                                                                                                    |
|        | ICカード取得者住所   | : Kanagawa Kawasaki-shi, Takatsu-ku 3-2-1 |                                                                                                    |
|        | IC力一F併用情報    |                                           |                                                                                                    |
|        | このにカードの详用は物い | ません。                                      | a share a share a share a share a share a share a share a share a share a share a share a share a share a share |

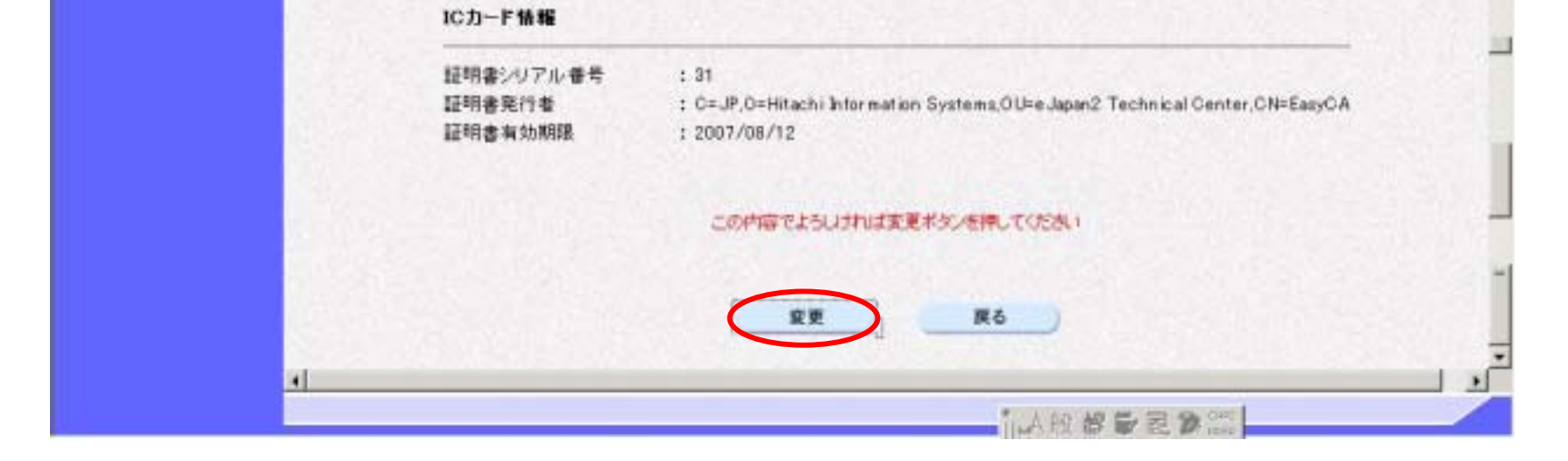

電子入札システム 利用者登録操作マニュアル

| 画面説明<br>変更完了画面です。<br>操作手順<br>印刷ボタン、を知下す |                                                                             | - 75登録した企業の情報を印刷します                                                                                                    |                         |   |
|-----------------------------------------|-----------------------------------------------------------------------------|----------------------------------------------------------------------------------------------------|-------------------------|---|
| 印刷終了後、右上の                               | 「×」を押下して、一度終                                                                | 了してください。                                                                                                    |                         |   |
| 印刷ボタンを押下する<br>その画面上11 印刷す               | ることにより、印刷用別ウィン<br><sup>ボタンを描てすステとにより</sup>                                  | ンドウが表示されます。<br>「印刷が可能とたります」                                                                                                    |                         |   |
| B CALS/EC - Nicrosoft Internet          | Explorer                                                                    |                                                                                                    |                         |   |
| CALS                                    | 入礼情報サービス                                                                    | 2005年02月16日 22時00分                                                                                                    | <b>CALS/EC</b> 電子入札システム | Ø |
| ○利用者登録処理                                |                                                                             |                                                                                                    |                         |   |
|                                         |                                                                             | 利用者情報の変更が完了いたしました。                                                                                                    |                         |   |
|                                         |                                                                             | ブラウザを右上のXボタンで一度終了させて下さい。                                                                                                    |                         |   |
|                                         |                                                                             | 印刷                                                                                                    |                         |   |
|                                         |                                                                             | 利用者情報                                                                                                    | *                       |   |
|                                         | 企業ID<br>◆業者名称◆<br>◆業者郵便番号◆<br>◆業者住所◆<br>代表者氏名<br>代表者役職<br>代表電話番号<br>代表FAX番号 | : 0500000A05100007<br>: 受注着F(工事)<br>: 030-0007<br>: 秋田県秋田市高津10-20-37<br>: 代表 F<br>: 代表取締役社長<br>: 044-812-0007<br>: 044-813-0007 |                         |   |
|                                         | 連絡先名称(部署名稱)<br>連絡先郵便番号<br>連絡先住所<br>連絡先氏名<br>連絡先電話番号                         | : 受注者F(工事)<br>: 030-0007<br>: 秋田県秋田市高津10-20-37<br>: 代表 F<br>: 044-812-0007                                                      |                         |   |

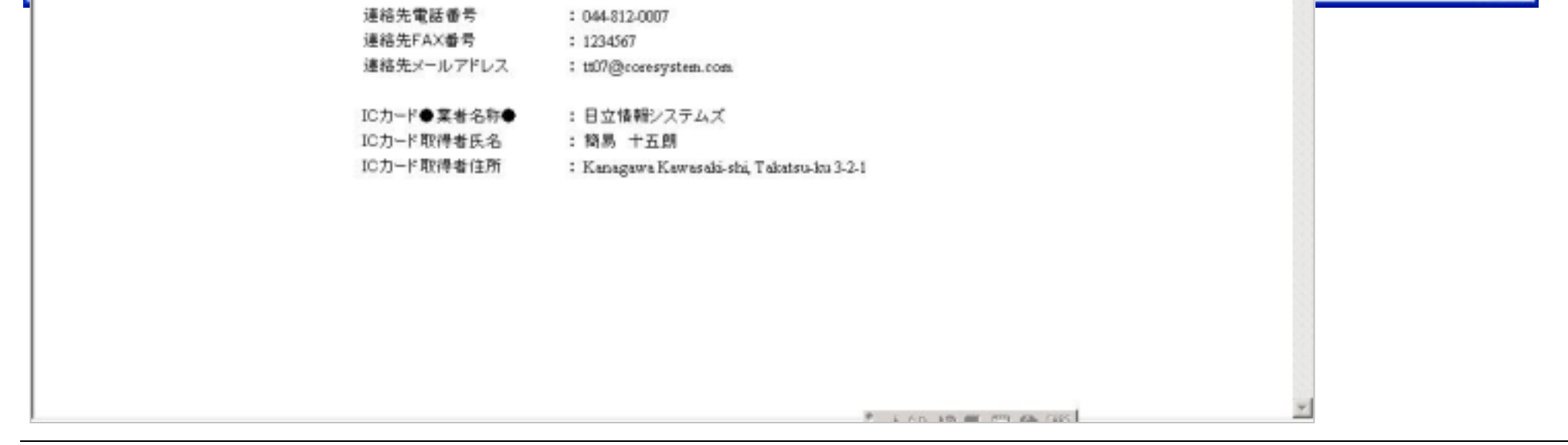

電子入札システム 利用者登録操作マニュアル

### 2.1.6.<u>ICカードの更新</u>

| 56 |
|----|
| (  |
|    |
|    |
|    |
|    |
|    |
|    |
|    |
|    |
|    |
|    |
|    |
|    |
|    |
|    |
|    |
|    |
|    |
|    |

電子入札システム 利用者登録操作マニュアル

| ICカードの更新をするには?                                                                                  |
|-------------------------------------------------------------------------------------------------|
| <b>画面説明</b><br>確認メッセージ表示画面です。                                                                   |
| <b>操作手順</b><br>現在使用している IC カードの挿入確認後、 <b>OK ボタン</b> を押下します<br>正しくセットされていれば PIN 番号入力ダイアログが表示されます |

| CALS/EC - Microsof | Internet Explorer                                                                                    |                  |   |
|--------------------|----------------------------------------------------------------------------------------------------|------------------|---|
| CALS               | 2005年02月03日 126年00分                                                                                  | CALS/EC 電子入札システム | Ø |
| 利用者登録起度            | 利用者登録メニュー                                                                                            |                  |   |
|                    |                                                                                                    |                  |   |
|                    | Nicrosoft laternet Explorer<br>現在使用していなのカード的のカードリーダーに正しく挿入されていることを確認して「OK」ボタンもクリックしてください<br>OK キャンセル | × .              |   |
|                    | 28 一定更 にカード更新                                                                                        |                  |   |
|                    |                                                                                                    |                  |   |
|                    |                                                                                                    |                  |   |
|                    |                                                                                                    |                  |   |
|                    |                                                                                                    |                  |   |

電子入札システム 利用者登録操作マニュアル

Ø

# ICカードの更新をするには? 画面説明 PIN番号を入力するダイアログ表示画面です。 操作手順 **PIN 番号** を入力後、**OK ボタン** を押下します。 入力した PIN 番号が正しければ、確認メッセージが表示されます。 🚰 CALS/EC – Microsoft Internet Explorer **CALS/EC** 電子入札システム 2005年05月09日 21時45分 入札情報サービス 利用者登録メニュー •利用者登録処理 X PIN番号入力ダイアログ PIN番号を入力してください。 ОK キャンセル ード更新 Java Applet Window

🖮 😼 \_ А般 😂 🥔 💈 сары 📮 🚳 CALS/EC - Microsof... 🛛 🖉 CALS/EC - Microsof...

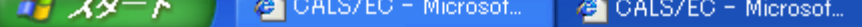

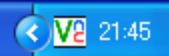

電子入札システム 利用者登録操作マニュアル

# ICカードの更新をするには? 画面説明 確認メッセージ表示画面です。 嫌作手順 新しく使用する IC カードの挿入確認後、OK ボタン を押下します。 正しくセットされていれば、PIN 番号入力ダイアログが表示されます。

| CALS/EC - Micros          | off Internet Explorer                                                                                                    |                                  |                           |
|---------------------------|----------------------------------------------------------------------------------------------------|----------------------------------|---------------------------|
| CALS                      |                                                                                                    | 2005年02月03日 12時00 <del>0)</del>  | CALS/EC EFAR2274 🧭        |
| <b>MEC</b>                | 入札信頼サービス                                                                                                    |                                  |                           |
| 和用者算经处理                   | Vin West Craw                                                                                                    | 利用者登録メニュー                        |                           |
| Contraction (Contraction) | 1000 1000                                                                                                    |                                  |                           |
|                           |                                                                                                    |                                  |                           |
|                           |                                                                                                    |                                  |                           |
|                           |                                                                                                    |                                  |                           |
|                           |                                                                                                    | Microsoft Internet Explorer      |                           |
|                           |                                                                                                    | (2) 新しいにカード的にカードリーダーに至しく挿入されていると | とを確認してFOK」未知い者がいっかしてください。 |
|                           | 1000                                                                                                    | OK *+>/t                         | 5                         |
|                           |                                                                                                    |                                  |                           |
|                           | a Contraction of the                                                                                                    |                                  |                           |
|                           |                                                                                                    | 28 82                            | ICカード更新                   |
|                           |                                                                                                    |                                  |                           |
|                           |                                                                                                    |                                  |                           |
|                           |                                                                                                    |                                  |                           |
|                           |                                                                                                    |                                  |                           |
|                           |                                                                                                    |                                  |                           |
|                           | And the second second se                                                                                                    |                                  |                           |
|                           |                                                                                                    |                                  |                           |
|                           | The section of the section of the se |                                  |                           |
|                           |                                                                                                    |                                  |                           |
|                           |                                                                                                    |                                  |                           |
|                           |                                                                                                    |                                  |                           |
|                           |                                                                                                    |                                  |                           |
|                           | La ser a la ser a la ser a la ser a la ser a la ser a la ser a la ser a la ser a la ser a la ser a la ser a la                                                                                                    |                                  |                           |
|                           |                                                                                                    |                                  |                           |

電子入札システム 利用者登録操作マニュアル

| Ι | С | 力 | — | ド | の | 更 | 新 | を | す | る | に | は | ? |
|---|---|---|---|---|---|---|---|---|---|---|---|---|---|
|---|---|---|---|---|---|---|---|---|---|---|---|---|---|

### 画面説明

PIN番号を入力するダイアログ表示画面です。

操作手順

**PIN 番号** を入力後、**OK ボタン** を押下します。

入力した PIN 番号が正しければ、電子証明書更新確認画面が表示されます。

| a CALS/FC - Microsof | t Internet Explorer                |                         |            |
|----------------------|------------------------------------|-------------------------|------------|
| CALS                 | 2005年05月09日 21時45分                 | <b>CALS/EC</b> 電子入札システム | 0<br>0     |
| ○利用者登録処理             | 利用者登録メニュー                          |                         |            |
|                      |                                    |                         |            |
|                      | PIN番号入力ダイアログ PIN番号を入力してください。       |                         |            |
|                      | PIN番号 *******                      |                         |            |
|                      | OK キャンセル                           | _ド更新                    |            |
|                      | Java Applet Window                 |                         |            |
|                      |                                    |                         |            |
| :                    | APS                                |                         |            |
|                      | US/EC - Microsof Als/EC - Microsof |                         | 2 Mg 21.45 |

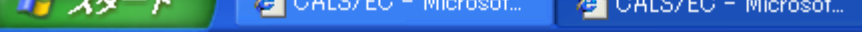

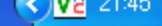

電子入札システム 利用者登録操作マニュアル

|                                      | ICカードの更新を                                                                                                    | するには?                                    |                          |   |
|--------------------------------------|----------------------------------------------------------------------------------------------------|------------------------------------------|--------------------------|---|
| 画面説明                                 |                                                                                                    |                                          |                          |   |
|                                      |                                                                                                    |                                          |                          |   |
| 電子証明書更新確認画面で                         |                                                                                                    |                                          |                          |   |
|                                      |                                                                                                    |                                          |                          |   |
| 操作手順                                 |                                                                                                    |                                          |                          |   |
| 利用者の情報、現在使用して<br>新完了画面を表示します。        | \る IC カード情報、新規に使用する IC カード情報                                                                                                    | の内容を確認後、 <b>更新ボタン</b>                    | を押下することにより、更             |   |
|                                      |                                                                                                    | ~~~~ 미러~비스나 루기다                          |                          |   |
| <u>注)現在使用している IC カ</u><br>きません。その場合は | <u>ドの有効期限が過ぎている場合、または IC カード</u><br>214 利田考情報の新祖登録。を参昭し、新たに利                                                                                                    | <u>の紛失、閉塞の場合は、電子証</u><br> 田者の登録を行う必要がありま | <u>明書の更新を行うことがで</u><br>す |   |
| <u>こよじれ。この場合は、</u><br>注)「ICカード取得者住所」 | <u>2.1.4利用省情報の新成豆蘇」を多照り、新たに利</u><br>には業者の住所が漢字で表示されます。                                                                                                    |                                          | <u>. 9 o</u>             |   |
|                                      |                                                                                                    |                                          |                          |   |
| CALS/EG - Nicrosoft Inter            |                                                                                                    |                                          |                          |   |
| CNS                                  |                                                                                                    | - Sector Contraction                     | CALSURE DELINICIES       | 1 |
|                                      | 2003年06月1                                                                                                    | 25日 13時25分                               | CALS/EC INTACIANTA       | 6 |
|                                      | time y = EA<br>電子                                                                                                    | 証明書更新確認                                  |                          |   |
| 利用者登録処理                              | 現在使用しているIC                                                                                                    | カード                                      |                          |   |
|                                      |                                                                                                    |                                          |                          |   |
|                                      | 企業/石标<br>企業住所                                                                                                    | : 11 1 1996                              |                          |   |
|                                      | IC力一ド取得者氏名                                                                                                    | :田中一郎19                                  |                          |   |
|                                      | ICカード取得者住所                                                                                                    | : * * *                                  |                          |   |
|                                      | 証明書シリアル番号                                                                                                    | : 14130                                  |                          |   |
|                                      | 証明書発行者                                                                                                    | : OU=e-GOV CAO=NEC.C                     | = JP                     |   |
|                                      | 証明書有効期限                                                                                                    | : 2010/01/01                             |                          |   |
|                                      | 新規に使用するIC力                                                                                                    | I-F                                      |                          |   |
|                                      | 企業名称                                                                                                    | : TT工務店                                  |                          |   |
|                                      | 企業住所                                                                                                    | 14                                       |                          |   |
|                                      | IC力一ド取得者氏名                                                                                                    | : 佐藤零太05                                 |                          |   |
|                                      | ICカード取得者住所                                                                                                    | : 佐藤零太05                                 |                          |   |
|                                      | 証明書シリアル番号                                                                                                    | : 14130                                  |                          |   |
|                                      | 註明書発行者<br>5788-先生於1988                                                                                                    | : 00=e-GOV CAO=NEC,C:                    | =JF                      |   |
|                                      | all with the with the second second | . 2010/01/01                             |                          |   |
|                                      | この内容でよろ                                                                                                    | しければ更新ポタンを押してください                        |                          |   |
|                                      |                                                                                                    |                                          |                          |   |
|                                      |                                                                                                    |                                          |                          |   |

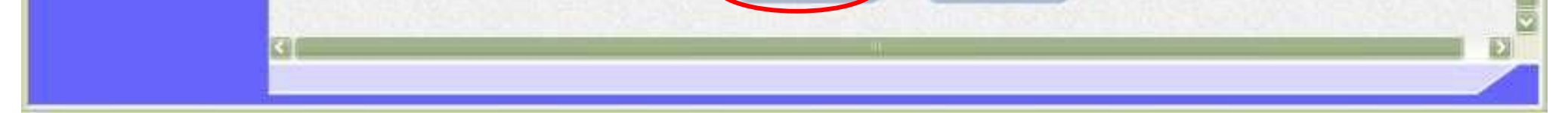

電子入札システム 利用者登録操作マニュアル

|                                         | ICカードの更新をするには? |  |
|-----------------------------------------|----------------|--|
| <b>画面説明</b><br>更新完了画面です。                |                |  |
| <b>操作手順</b><br>右上の「×」 を押下して、一度終了してください。 |                |  |

| CALS/EC - Microsoft In   | ternet Explorer                         |                        |                         | - 0 ×    |
|--------------------------|-----------------------------------------|------------------------|-------------------------|----------|
| CALS                     |                                         | 2003年03月25日 17時40分     | <b>CALS/EC</b> 電子入札システム | Ø        |
| <b>DAVEC</b>             | 入札情報サービス                                |                        |                         |          |
| C \$1100 \$120 CB AN 100 |                                         |                        |                         |          |
| 2 利用有豆酥炒生                |                                         |                        |                         |          |
|                          |                                         |                        |                         |          |
|                          |                                         | 電子証明書の更新が完了いたしました。     |                         |          |
|                          |                                         |                        |                         |          |
|                          |                                         |                        |                         |          |
|                          |                                         |                        |                         |          |
|                          |                                         | フラワサを右上のX木タンで一度終了させて下き | ί.                      |          |
|                          |                                         |                        |                         |          |
|                          |                                         |                        |                         |          |
|                          |                                         |                        |                         |          |
|                          |                                         |                        |                         |          |
|                          |                                         |                        |                         |          |
|                          |                                         |                        |                         |          |
|                          |                                         |                        |                         |          |
|                          |                                         |                        |                         |          |
|                          |                                         |                        |                         |          |
|                          |                                         |                        |                         |          |
|                          |                                         |                        |                         |          |
|                          |                                         |                        |                         |          |
|                          |                                         |                        |                         |          |
|                          |                                         |                        |                         |          |
|                          | 1. ···································· |                        |                         | PHAR SAR |

電子入札システム 利用者登録操作マニュアル